## 1. 異常時の処理(SPX 本体側)

1.4,1.8

## 1-1.基本動作に関する異常

| 異常状態                                                    | 推定される原因                                        | 処置                                                                  | 詳細説明          |
|---------------------------------------------------------|------------------------------------------------|---------------------------------------------------------------------|---------------|
| <ol> <li>ボ-ド上の7SEG<br/>表示異常</li> <li>0が2秒周期で</li> </ol> | DC電源異常(5V)<br>5 Vの供給不良(CN4)<br>瞬停(7SEGが"c"で点灯) | 5Vの電圧のチェック<br>コントローラボードにて、5.15V<br>CN4かりメ不良(目視チェック)                 | ハート* 編        |
| 点滅していない時<br>は異常な状態です                                    | ROMの挿入ミス<br>(フラッシュではROM不要)                     | ROMの足曲がり、方向、H/L<br>などを目視チェック<br>(フラッシュROMにより、外部ROM無しの<br>システムもあります。 | ROM交換の<br>手順書 |
|                                                         | フラッシュの書き込みミス                                   | フラッシュの再書き込み                                                         |               |
|                                                         | その他コントローラボードにお<br>ける重大故障                       | ポード交換により調査                                                          |               |

#### 【参考】

7 S E Gが異常な表示になった場合は、そのときの詳しい状況と表示文字・点滅(周期)/点灯状態を 御連絡下さい。

尚、7SEGの異常な表示には主に下表の種類があります。 (条件によっては下表以外の表示になる場合もあります。)

| 7 S E G | S P X の状態                                   |
|---------|---------------------------------------------|
| 0       | R T C 割込異常 [2 秒周期以外の点滅時]<br>不正割込・不正処理 [点灯時] |
| 1       | 初期化中                                        |
| 2       | R O M / R A M領域オーバー                         |
| 5       | 不正割込 [点滅時]<br>RTC割込待ち [ 点灯時 ]               |
| с       | NMI(瞬停)                                     |
| d       | スタックオーバーフロー                                 |
| E       | ウォッチドッグ                                     |

|        | 異常状態                        | 推定される原因                                       | 処置                                                                            | 詳細説明              |                     |
|--------|-----------------------------|-----------------------------------------------|-------------------------------------------------------------------------------|-------------------|---------------------|
| 2      | セッティングPC<br>の接続不可           | 7SEGの不点滅                                      |                                                                               | 1<br>を参照          |                     |
|        | (タイムアウト)                    | 【RS-232C接続】<br>RS-232ケーブル<br>AS-232接続         | ケープ N テスターチェック<br>AS-232用ケープ Nチェック<br>ケープル交換                                  | 八一卜、 編            |                     |
|        |                             | 【PC側設定】<br>COMポートが使用可能になっているか<br>PCがサスペンドモード? | 他のPCを使ってみる<br>PC側設定(通信ポート)の<br>再チェック<br>(PCのCOM1/COM2設定等)<br>電源管理を無効にする       |                   |                     |
| 3      | 操作入力                        |                                               | < セッティングPC入出力モニタ>                                                             |                   |                     |
|        | 全ての入力が不可                    | 24Vの供給不良 (C N 3)                              | Ⅰ/0電源 24\をチェック                                                                | ハード編              | 詳細3-1               |
|        | 一部の入力が不可                    | 外部配線不良<br>SPX内回路/部品不良                         | センサーや入力信号の配線<br>チェック                                                          | 1/0チャンネル表         |                     |
| 4      | 出力信号                        |                                               | <セッティングPC 入出力モニター>                                                            |                   |                     |
|        | 出力が出ない<br>一部の出力が不可          | 24Vの供給不良 (CN3)<br>外部配線不良<br>SPX内回路/部品不良       | I/O電源 24Vをチェック<br>出力の配線チェック                                                   | ハード編<br>1/0チャンネル表 | <mark>詳細</mark> 3-2 |
| 5      | 標準パネル                       |                                               |                                                                               |                   |                     |
| L<br>t | C D が表示<br>sれない。            | ケープル不良                                        | コネクターにしっかりとケー<br>ブルが入っているかを確認し<br>ます。(CN6)                                    |                   |                     |
| L<br>厚 | CD表示が<br>見にくい               | コントラスト調整不良                                    | パネル基板のVR1にて<br>調整します。<br>潮)とき: VR1をCW側に回します。                                  |                   |                     |
| 手 し 10 | ≦動操作BOX<br>- EDが表示<br>รれない。 | ケープル不良                                        | <sub>履いにで: いてをして WBに回しま9。</sub><br>コネクターにしっかりとケー<br>プルが入っているかを確認し<br>ます。(CN6) |                   |                     |

# 1.4 1 - 2.アラーム表示をともなう異常 (1/2)

| 異常状態             | 推定される原因                               | 処置                                                                        | 詳細説明                        |                          |
|------------------|---------------------------------------|---------------------------------------------------------------------------|-----------------------------|--------------------------|
| 1 システムエラー        | SPX内部の演算Iラ- など                        | パラメタや動作プログラムのチェック<br>及び再ロード。                                              | 【パラメタ】<br>試運転・調整編           |                          |
|                  |                                       |                                                                           | 【プログラム】<br>テキストプログラム<br>説明書 |                          |
|                  | 1、ランタや動作ブログラムの設定値<br>や記述上のミス。         | 条件を記録<br>(テクルにて詳細調査)                                                      |                             |                          |
| <b>2</b> 非常停止    | 非常停止スイッチの動作。<br>その他非常停止入力。            | 非常停止スイッチの解除。<br>非常停止の回路をチェック。                                             |                             |                          |
| 3 サーボ電源オフ        | ROMスイッチで、起動時サーボ オフ                    | リセット入力。                                                                   |                             |                          |
|                  | 【リセット操作でONしない】<br>OT入力<br>非常停止入力      | 0Tや非常停止入力等の<br>アラーム要因をチェック。<br>(1/0モニター画面)                                | ハード編                        |                          |
|                  | 【一度ONしてすぐに落ちる】<br>サーボアラーム             | サ-ボアンプ/モ-9関係の異常<br>を調査。<br>最近のACサ-ボであれば、サ-<br>ボ単体で動作させてみる。<br>( 主雷源強制ON ) | ハード編                        | <mark>詳細</mark><br>3-3-2 |
| 4<br>バックアップエラー   | バックアップメモリーが消えている。                     | 全パックアップデータをクリアーして<br>再設定する。                                               | 試運転• 調整編                    | <b>詳細</b><br>3-4         |
| 5 パラメタ未設定<br>エラー | パラメタ初期化後、有効なパラメタ<br>を設定(ダウンロード)していない。 |                                                                           |                             |                          |
| 6 プログラム<br>実行エラー | 動作プログラムの表記又は データ<br>上の矛盾など。           | 動作プログラムの内容を<br>再チェック。<br>異常発生時の条件を記録<br>(テクノ調査)<br>動作プログラム保存(ファイル)        | 機能編<br>テキストプログラム            |                          |

1.8

#### 。 1 - 2. アラーム表示をともなう異常 (2/2)

| 異常状態                                           | 推定される原因                                                     | 処置                                                                                                    | 詳細説明                          |                    |
|------------------------------------------------|-------------------------------------------------------------|----------------------------------------------------------------------------------------------------|-------------------------------|--------------------|
| 7<br>サーボアラーム                                   | サーボアンプのアラーム出力。<br>(I /Oモニターでチェック)                           | SPX サーボアンプの配線<br>チェック                                                                                                    | ハート゛ 編                        |                    |
| 軸サ-ボアラ-ム                                       | サーボアンプ/モータの 配線不良。<br>サーボ主電源不良。                              | サーボアンプ/モータの単体動作に<br>てチェック。<br>サーボのデジタルオペレータで<br>アラーム要因レレースをチェック                                                                                                    | サーホ゛アンフ゜の<br>マニュアル            | <u>詳細</u><br>3-3-2 |
| 8<br>ソフトリミット<br>軸 + 方向ソフトリミット<br>軸 - 方向ソフトリミット | yフトリミットのパラメタ値不良。<br>S P X 内の疑似アブyP0S.の異<br>常                |                                                                                                    | 試運転・調整編<br>セッティング・PC<br>マニュアル |                    |
|                                                | 運転中のソフトリミット                                                 | ジョグでリミット内に戻す。                                                                                                    |                               |                    |
| 9<br>ハードリミット<br>軸 + 方向ハードリミット<br>軸 - 方向ハードリミット | OT入力がON<br>配線不良。B接入力がオープン。                                  | セッティングPC入出力チェック<br>配線を修正                                                                                                    | ハート゛ 編                        |                    |
|                                                | 運転中のハードリミット                                                 | OT無視モードにしてリミット内<br>へ戻す。                                                                                                    |                               |                    |
|                                                | なぜソフトリミットで止まらなかった?                                          | ソフトリミット/0T間の距離と送り<br>速度の関係を再チェック。<br>ソフトリミット値(パラメタ)は正常か?                                                                                                    | 試運転·調整編                       |                    |
| <b>10</b><br>偏差過大エラ -                          | フィードバックの配線不良<br>モ-タが動かない                                    | <ul> <li>配線を修正</li> <li>(SPX~アンプ、アンプ~PG)</li> <li>サーボアンプの設定を確認。</li> <li>POT,NOTの入力(SGDサーボの場合)</li> <li>制御モート*(位置指令モート*になっているか?)</li> <li>トルク制限が有効になっていないか?</li> <li>機械の干渉</li> </ul> | ハ-ド編<br>サーボアンプの<br>マニュアル      | <b>詳細</b><br>3-3-1 |
| アナログ速度指令<br>型のサーボの場合                           | kpが小さい                                                      | kpの調整                                                                                                    |                               |                    |
|                                                | 速度指令が速すぎる(kpを調整<br>しても上がらなかった場合)<br>・サ-ボパラメ-タのER上限値が<br>小さい | ER上限値、ER飽和量を<br>大きくする                                                                                                    | 試運転• 調整編                      |                    |
|                                                | ・補間命令(LIN等)の実行中                                             | F値を遅くする                                                                                                    | セッティンク PC<br>マニュアル            |                    |
|                                                | ・ポイント位置決め(PTP等)の<br>実行中                                     | サーボパラメータのPTP速度を遅く<br>する                                                                                                    | <del></del>                   |                    |
|                                                | ・ジョグ移動中                                                     | サーボパラメータのジョグ速度を<br>遅くする                                                                                                    | セッティンク゛PC<br>マニュアル            |                    |
| <u>1 1</u><br>パルス発生過大エラー                       | 補間命令(LIN等)の指令速度が<br>速すぎる。「パルスジェネレータ<br>クロック」を大きくする。         | F 値を遅くする                                                                                                    | ROMSW設定ソフト<br>マニュアル           |                    |

## 1-3.動作や操作に伴う異常

| 異常状態                     | 推定される原因                                  | 処置                                                    | 詳細説明               |
|--------------------------|------------------------------------------|-------------------------------------------------------|--------------------|
| <b>1</b><br>原点復帰しない      | 制御パラメタで「原点復帰なし」の<br>指定になっている。            | パラメタを適宜変更。                                            | 試運転·調整編            |
| <b>2</b><br>原点復帰が完了      | 原点信号が入らない。(各軸)                           | 1/0モニタで原点信号をチェック。                                     | ハート゛ 編             |
| しない                      | 制御パラメタ。                                  | パラメタを再チェック。                                           | 試運転·調整編            |
|                          | モ-9C相パルス不良                               | サーボアンプ/モータとSPXとの<br>配線 をチェック                          | サーホ゛アンフ゜の<br>マニュアル |
|                          |                                          | SPXの抵抗モジュールのチェック。<br>(差動/オープンコレクタ選択)                  | 、・ 編               |
|                          |                                          |                                                       | ניזעא די אי        |
| 3<br>全軸原点復帰で<br>逃げ動作しない  | パラメタの設定ミス。<br>疑似アブソPOSのずれ(メカを手<br>で動かした) | パラメタを適宜変更                                             | 試運転·調整編            |
| 4<br>原占位置がずれる            | パ ランタの原点距離が不足している.                       | パラメタ値再チェック。                                           |                    |
| (モータ1回転分ずれる)             | ORG信号のエッジとPG C相が重な<br>っている               | ドが位置 調整(メカ)                                           |                    |
|                          | C相原点復帰方式                                 | C相論理が逆設定になってい                                         |                    |
|                          |                                          | 。。<br>抵抗モジュールの実装ミス<br>原点ドグの論理逆                        |                    |
|                          | C相を使わない方式                                | 原点ドグ配線不良<br>原点ドグの論理逆                                  |                    |
| 5<br>プログラム運転<br>がスタートしない | 原点復帰未完。                                  | 原点復帰を完了させる。<br>全軸を「原点復帰なし」指定<br>にする。                  | 同上                 |
|                          | INPOSのずれ                                 | アナログ指令(サーボゼロ調)<br>INPOS幅を広げる                          |                    |
|                          | 動作プログラムがロードされていな<br>い。                   | 動作プログラムをダウン ロード。<br>(P NO.注意)                         |                    |
|                          | 自動運転モードになっていない.                          | モード変更、「自動運転」に<br>する。                                  |                    |
| 6<br>Mコード出力で<br>ハングアップ   | MFINが返らない。                               | 相手(シーケンサ)のMFIN<br>出力をチェック。<br>MSTRBがシーケンサに入っている<br>か? | ハ−ド編               |
|                          |                                          |                                                       |                    |

1 - 4. サーボ関連の異常(1 / 2)

| 異常状態                              | 推定される原因                                                                  | 処置                                                                                                    | 詳細説明                      |
|-----------------------------------|--------------------------------------------------------------------------|----------------------------------------------------------------------------------------------------|---------------------------|
| 1<br>サーボ主電源が<br>入らない。             | OT入力。非常停止入力。<br>サーボ 主電源回路の不良。<br>I/OEニターでSVMのbitはONするが、<br>主電源リレーが動作しない。 | <ul> <li>1/0モターでOTや非常停止入力<br/>をチェック。</li> <li>サーボ 主電源回路不良をチェック。</li> <li>強制出力</li> <li>OK:OT,非常停止になる<br/>条件をチェックします。</li> </ul>                             | ハート゛編                     |
| 2                                 |                                                                          | します。                                                                                                    |                           |
| ▲<br>サーボ主電源がONし<br>てすぐに落ちる        | , , , , , , , , , , , , , , , , , , ,                                    | ITY サーボ電源を強制投入し、<br>アラーム履歴をチェック                                                                                                    | サーホ゛アンフ゜の<br>マニュアル        |
|                                   | 主電源OFF ONのインターバル不足。<br>(数秒以上、サーボアンプの特性)                                  | サーボアンプ/モータの単体動作。<br><u>(アンプ/モー</u> タ間の接続チェック)                                                                                                    |                           |
| 3<br>低速で回る<br>サーボロックしない           | サーボアンプ/モータ側の異常<br>サーボアンプの設定不良                                            | サーボアンブ/モータの<br>配線をチェック。(単体動作)<br>設定の確認。<br>サーボアンフのパラメータ再チェック                                                                                                |                           |
| 4<br>発振する<br>がたがた動く               | 速度ループゲインが大きすぎる                                                           | 速度ループゲインを下げる                                                                                                    | サーホ゛アンフ゜のマニュアル            |
| 暴走する                              | サーボアンプ/モータ側の異常                                                           | サーボアンプ/モータの<br>配線をチェック。(単体動作)                                                                                                    | 3 - 3参照                   |
| 偏差過大になる<br>(パ                     | サーボアンプの設定不良                                                              | 設定の確認。                                                                                                    | サーホ゛アンフ゜のマニュアル            |
| 偏差過大になる<br>(アナログ指令軸の場合)           | ERMAX設定不良                                                                | ERMAX = <u>最高PPS</u> ×1.5<br>KP ×1.5                                                                                                    |                           |
| <b>5</b><br>オーバシュートする             | サ-ボアンプ設定不良。<br>加減速時定数の不良。<br>サ-ボアンプの位置ループゲインKpが高                         | サーボ の「速度ループ ゲ イン」を<br>確認する。<br>加減速、時定数を適宜設定                                                                                                    | サーボ アンフ゜のマニュアル<br>試運転・調整編 |
| 6<br>速度ムラ<br>低速送りのリップル            | 9 2 る。(スカ耐性不足)<br>サーボアンプ 速度ループ ゲ インが低い。<br>(メカ剛性不足)                      | 速度ループゲインを上げる。                                                                                                    | サーホ゛アンフ゜のマニュアル            |
| <b>7</b><br>位置ズレする<br>(パルス指令軸の場合) | セッティングPCの指令表示をチェック<br>指令がずれている場合                                         | 動作プログラムのチェック                                                                                                    |                           |
|                                   | 指令がずれていない場合                                                              | SPX/アンフ <sup>~</sup> /モータ各々のケーフ <sup>*</sup> ル<br>の配線チェック。<br>サーボ <sup>*</sup> アンフ <sup>*</sup> のパ <sup>*</sup> ルス表示を確認する。<br>(指令パ <sup>*</sup> ルスとあっているか?) | 3 - 3参照                   |
| (アナログ指令軸の場合)                      | 指令がずれている場合                                                               | 動作プログラムのチェック                                                                                                    |                           |
|                                   | 指令がすれていない場合                                                              | SPX/アンブ/モータ各々のケーブ<br>ル、FBパルスケーブルの配線チェック。                                                                                                    |                           |

## 1 - 4. サーボ関連の異常(2/2)

| 異常状態                  | 推定される原因                                               | 処置             | 詳細説明 |
|-----------------------|-------------------------------------------------------|----------------|------|
| 8<br>一方向にしか移動し<br>ない。 | パルス形態の設定ミス<br>CW/CCW方式のドライバーに対して<br>PLS/DIR方式を設定した場合。 | 正しいパルス方式を設定する。 |      |

1.6、1.8

## 1 - 5. PCI接続に関する異常(1/2)

| 異 常 状 態                                                     | 推定される原因                                                            | 処置                                                                                                    | 詳細説明 |
|-------------------------------------------------------------|--------------------------------------------------------------------|----------------------------------------------------------------------------------------------------|------|
| <b>1</b><br>ボードが自動認識さ<br>れない<br>(ボード挿入後、<br>1回目の起動時)        | ボード挿入不良                                                            | ボードがきちんとPCIスロットに挿<br>入されているかどうかを確認して<br>下さい。                                                                                                    |      |
| 1 回日の起動時)<br>"通信ライブラリ初<br>期化エラーです"と表<br>示され運転画面が表示<br>されない。 | セッティングPCが指定する<br>IDとボードIDが合っていない。<br>デバイスドライバが正常に<br>インストールされていない。 | <ul> <li>"表示設定"のハターフェース設定にて<br/>ボードIDを変更し、設定を押して<br/>エラーが表示されなければOK</li> <li>1 Windows98の場合</li> <li>デバイスマネージャのデバイス<br/>一覧にてSPXコントローラが<br/>表示される事を確認して下さい。</li> <li>表示されていない場合<br/>初めからインストールしてください。</li> <li>表示されている場合<br/>フォルダC:¥Windows¥SYSTEMに、<br/>SPXDPRAM.vxdがある事を確認<br/>して下さい。</li> <li>エピーをして下さい。</li> <li>2 WindowsNTの場合</li> <li>(1)コントロールパネルのアイコン[デバイス]をダブルクリックします。</li> <li>(2)デバイスの一覧から<br/>"SPXDPRNT"を捜す。</li> <li>(3)"SPXDPRNT"が"開始"になっていることを確認する。</li> <li>デバイスの一覧に"SPXDPRNT"が<br/>ない場合、初めからインストールして下さい。</li> <li>デバイスの一覧に"SPXDPRNT"が<br/>ない場合、初めからインストールして下さい。</li> <li>ボタンを押して下さい。</li> <li>"開始"になっていない場合、"<br/>開始"ボタンを押して下さい。</li> <li>-3 Windows2000/XPの場合<br/>デバイスマネージャのデバイス<br/>一覧にてSPXコントローラが<br/>表示されていない場合、</li> <li>初めからインストールして下さい。</li> <li>表示されていない場合</li> <li>初めからインストールして下さい。</li> </ul> |      |

<u>1-5.PCI接続に関する異常(2/2)</u>

| 異常状態                                                         | 推定される原因                                      | 処置                                                                                                    | 詳細説明 |
|--------------------------------------------------------------|----------------------------------------------|----------------------------------------------------------------------------------------------------|------|
| 3<br>セッティング P C を起動<br>しても "通信タイムア<br>ウト(TO)エラー "で起<br>動しない。 | 割り込みを共有できない他の<br>ボードと同じ割り込み番号が<br>割り付けられている。 | 以下の方法を試してみて下さい。<br>ボードを挿入するPCIスロットを<br>変更。<br>SPXコントローラに割り付けられる<br>割り込み番号を、パッソコンのBIOS<br>設定で変更。<br>(但し、パッソコンの機種によっては<br>設定できない場合があります。)<br>他のボードを外す。 |      |

## PCソフト側の異常

2 - 1. 通信処理

| エラ・メッセ・ジ                         | 推定される原因                                                                            | 処置                                                                                 | 詳細説明                |
|----------------------------------|------------------------------------------------------------------------------------|------------------------------------------------------------------------------------|---------------------|
| 1<br>通信パラメ-タエラ-                  | アプリケ-ションの設定<br>ファイルとROMSWの設定内容が<br>異なる                                             | ROMSW設定ソフトでROMの設定内<br>容を読み出しアプリケーションの設<br>定ファイルを更新する                               | ROMSW設定ソフト<br>マニュアル |
| <b>2</b><br>通信異常(TO/RO/RR)<br>です | 【RS-232C接続】<br>RS-232ケーブル<br>AS-232接続                                              | ケーフ・ル テスターチェック<br>AS-232用ケーフ・ルチェック<br>PC側設定(通信ポート)の<br>再チェック<br>(PCのCOM1/COM2話の定等) | ハ-ト・                |
| 3<br>指定のデ - タが存在<br>しません         | ・SPXボードのプログラムバッファに<br>データが入っていない<br>・動作プログラムを初期化した                                 |                                                                                    |                     |
| <b>4</b><br>指定のデ - タを書き<br>込めません | プログラムダウンロード<br>・指定した番号のプログラムを<br>実行中<br>パラメータ ROMSWデータのダウンロード<br>・セッティングモードになっていない | プログラムが終了してから<br>ダウンロードする<br>セッティングモードに変更する                                         | セッティングPC<br>説明書     |
| <b>5</b><br>現在実行できません            | アラ-ム発生中にコマンドを発行<br>指定したコマンドを実行できるモ-<br>ドになっていない<br>他のコマンドの動作中                      | アラ-ム要因のクリア<br>モ-ドの変更<br>他のコマンドの実行が終了する                                             |                     |
|                                  |                                                                                    | のを待つ。または終了させる                                                                      |                     |

2-2.プログラム変換処理

| エラ・メッセ・ジ                 | 推定される原因                | 処置                                                                | 詳細説明                     |
|--------------------------|------------------------|-------------------------------------------------------------------|--------------------------|
| 1<br>プログラムバファオーバー<br>フロー | 動作プログラムのステップ数が多すぎ<br>る | ROMSW設定ソフトで指定されたプ<br>ログラム容量にあわせてステップ数<br>を減らす。またはプログラム容<br>量を増やす。 | ROMSW設定ソフト<br>マニュアル      |
|                          | 円弧命令(CIR )のプリ解析処理      | 円弧精度を荒くする                                                         | セッティンク <sup>゙</sup> PC説明 |
|                          | でステップ数が増加              | DNC機能を用いる                                                         | 書                        |
| 2                        | 動作プログラムの表記の間違い         | 動作プログラムの表示されたステッ                                                  | 機能編                      |
| プログラムフォーマットエラー           |                        | プの内容をチェック                                                         | テキストプログラム                |

## 2-3.アプリケ-ション起動時

| エラ・メッセ・ジ                                | 推定                 | E さ れ る            | 5 原 因            | 処置                                 | 詳細説明                          |
|-----------------------------------------|--------------------|--------------------|------------------|------------------------------------|-------------------------------|
| 1<br>設定ファイルはありません<br>デフォルト情報で実行<br>しますか | かントディレ<br>ない       | ックトリ こ IN17        | アイルが存在し          | ROMSW設定ソフトでROMの内容をア<br>ップロードして作成する | ROMSW設定ソフト<br>マニュアル           |
| 2<br>テイブラリが見つかり<br>ません                  | カレントディレ<br>ディレクトリI | ックトリまたは<br>にDLLが存在 | PATHの通った<br>Eしない | ・必要なDLLのコピー<br>・再インストール            | セッティンク <sup>゙</sup> PC説明<br>書 |
| 3<br><sup>ライプ</sup>                     | םרדשעי, -          | -ジョンが異な            | 23               | ファイルの構成<br>ファイルの日付(バージョン)を確認       |                               |

## 3. 詳細チェック手順

## 3-1. 一部の入力が不可の時の調査方法

| チェック箇所                            | チェック内容                                                                                                    | 推定される不具合                                                                         | その他                  |
|-----------------------------------|----------------------------------------------------------------------------------------------------|----------------------------------------------------------------------------------|----------------------|
| セッティングPC 入出力<br>モニタ               | 入力をOFF/ONさせたときにセッティンク<br>PCの入出力モニタが変化する事。                                                                          | 100<br>が愛化しない 入力SW、センサーの不良<br>OFFのまま ケープル断線<br>コネクター接触不良<br>ONのまま センサー不良<br>ショート | セッティングPCモニ<br>ター画面参照 |
| A:中継端子台                           | 配線不良、誤配線、ショート、ゆるみ                                                                                                  | ユーザー殿回路をチェック                                                                     |                      |
| 入力コネクター<br>B:CN2(I/O)<br>CN1(サーボ) |                                                                                                    | ピンが曲がっていないか?<br>(無理に挿入していないか?)                                                   | ハード編<br>コネクター表       |
| 入力が時々<br>O N する<br>O F F する       | ケープ I をゆすってみる?<br>I/0モニタの入力が変化するか?<br>(表示リフレッシュが遅いので<br>見えない可能性あり)<br>中継端子台にて、ON / OF F の電<br>圧レベルをチェック<br>ON:2V以下 | ケーブルのカシメ不良<br>センサーの残留電圧や、0FF時の<br>リーク電圧など                                        |                      |

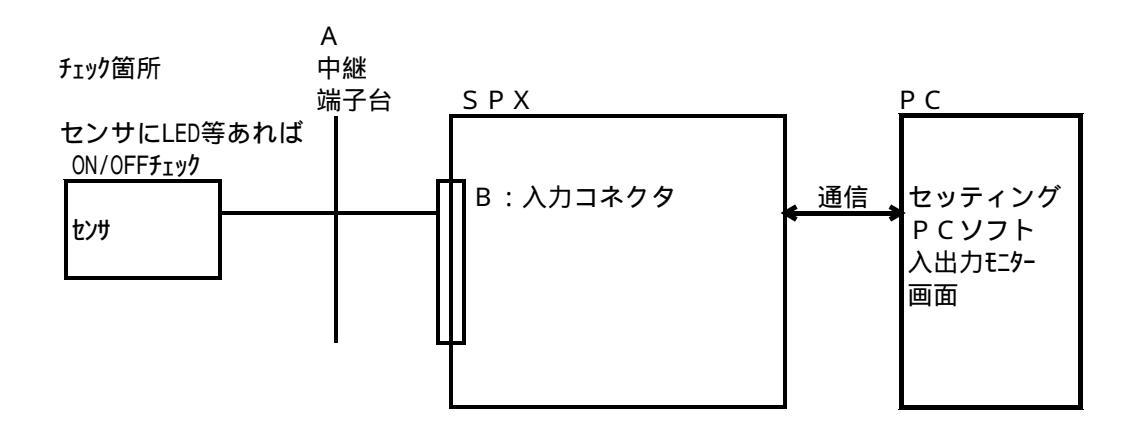

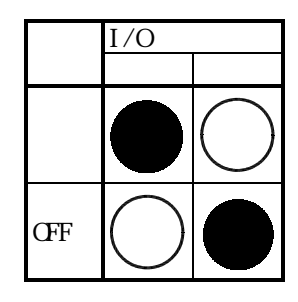

## 3-2. 一部の出力が不可の時の調査方法

| チェック箇所                                                        | チェック内容                                      | 推定される不具合                                                            | その他                  |
|---------------------------------------------------------------|---------------------------------------------|---------------------------------------------------------------------|----------------------|
| 出 <b>力不可</b><br><sup> セッティング PC強制出力<br/>による出力状態の<br/>変化</sup> | セッティングPCの強制出力機能を使<br>い、該当する出力を強制ONさせま<br>す。 | 出力が変化しない<br>ONしない ケープル断線<br>コネクター接触不良<br>OFFしない ケープルショート<br>(ONのまま) | セッティングPCモニ<br>ター画面参照 |
| A:中継端子台                                                       | 配線不良、誤配線、ショート、ゆるみ                           | ユーザー殿回路をチェック                                                        |                      |
| 出力コネクター<br>B:CN2(I/O)<br>:CN1(サーボ)                            | コネクターの接触不良<br>コネクターを抜き差ししてみる                | ピンが曲がっていないか?<br>(無理に挿入していないか?)                                      | ハード編<br>コネクタ表        |
| 操作していないのに、<br>出力が時々ON/OFFする                                   | ケープルをゆすってみて、出力が<br>変化するか?                   | ケーブルのカシメ不良                                                          |                      |
|                                                               | ルーやコイルの駆動電流は充分か?<br>ルー・コイルの定格(電流/電圧)をチェック   | 駆動不足                                                                |                      |

チェック箇所

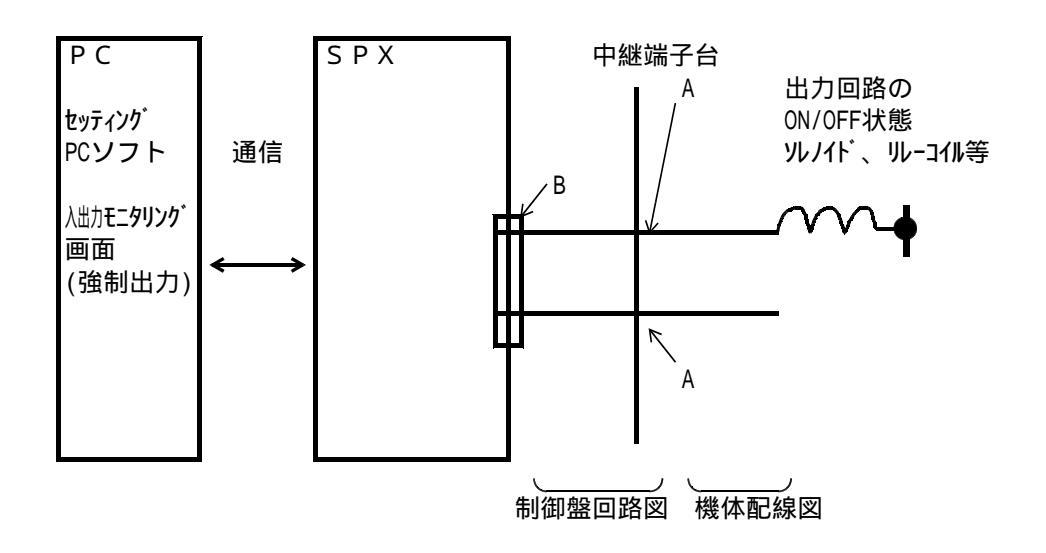

3-3.サーボ関連異常の調査方法

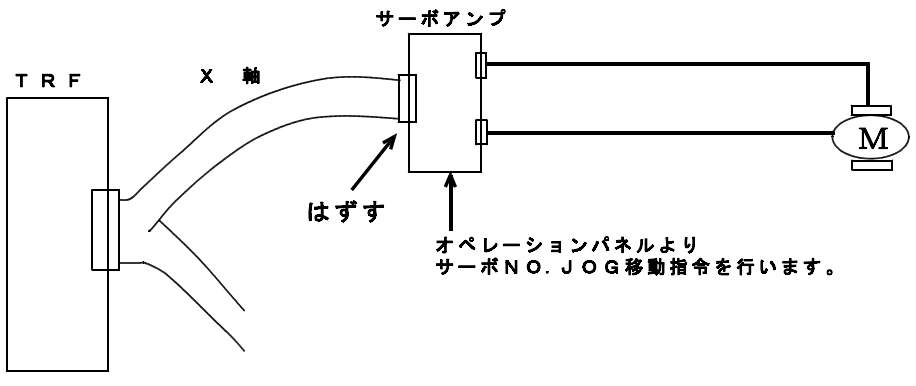

1) サーボアンプの電源を入れます。

(SPXのSVM出力による電源シーケンス回路を組んでいる場合には、強制 SVMで電源を入れて下さい。

- 2) サーボアンプのオペレーションパネルより、サーボON状態にします。
- 3) 同様に、オペレーションパネルよりJOG操作を行い、軸が正しく動作する否かを 確認します。

サーボアンプ単体による動作を行う場合は、サーボアンプのパラメータ の確認を必ずおこなって下さい。(JOGの移動速度等) 詳細は、各社のサーボアンプのマニュアルを参照して下さい。

注意 ソフトリミット、ハードリミット等はSPXコントローラで制御しています。 単体動作は、これらと無関係な動作になります。 チェックの際は送り速度を下げる等、安全に注意して下さい。

#### 3-3-1. 配線の入れ替え、軸の交換による調査方法

配線の入れ替え、交換などを行い、何処に原因があるかを絞り込むことが重要です。

注意 サ - ボアンプとモ - タの容量・種類などが一致していることが前提です。 また、サ - ボアンプ内のパラメタ設定の違いにも注意が必要です。

例:Y軸のモータが異常動作した場合

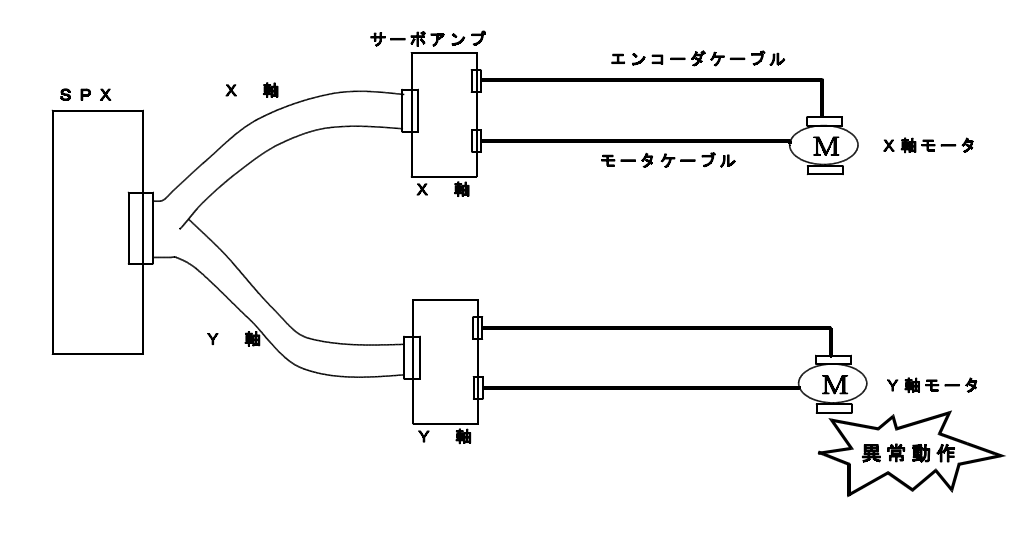

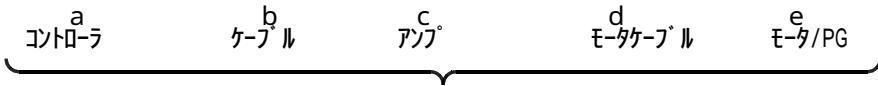

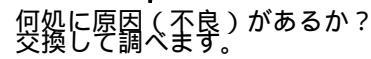

|                                       |                                                                     | セッティンク P(  | C操作 | ケーフ゛ル |          | ケーフ゛ル |        |
|---------------------------------------|---------------------------------------------------------------------|------------|-----|-------|----------|-------|--------|
|                                       |                                                                     | 異常/正常      | SPX | SPX   | サーボ・アン   | サーホ゛  | स−ø/PG |
|                                       |                                                                     |            |     | -SV   | <u>ז</u> | - E-9 |        |
| 通常                                    | セッティング PC<br>X軸<br>指令<br>Kong Kang Kang Kang Kang Kang Kang Kang Ka | X軸指令<br>正常 |     |       |          |       |        |
|                                       | Y軸YSM<br>指令YSPG                                                     | Y軸指令<br>異常 | ?   | ?     | ?        | ?     | ?      |
| SPX<br>≀<br>サーホ<br>ケーブル               | セッティングPC<br>交換<br>X軸<br>指令 XSM                                      | X軸指令<br>正常 |     | ?     | ?        | ?     | ?      |
| 交換                                    | Y軸<br>指令 YS M                                                       | Y軸指令<br>異常 | ?   |       |          |       |        |
| アンフ <sup>°</sup><br>、<br>モータ<br>ケーフ゛ル | セッティング PC 注意<br>交換<br>X軸<br>指令                                      | X軸指令<br>正常 |     |       |          | ?     | ?      |
| 交換                                    | Y軸<br>指令                                                            | Y軸指令<br>異常 | ?   | ?     | ?        |       |        |

1.9

### 3-4. バックアップエラー時の詳細チェック

| チェック箇所                      | チェック内容                                                                                                    | 推定される不具合                                    | そ | Ø | 他 |
|-----------------------------|----------------------------------------------------------------------------------------------------|---------------------------------------------|---|---|---|
| <u>バックアップエラー</u><br>バッテリー電圧 | N <sup>・</sup> yテリ-の両端で電圧をチェックします。<br>但し、充電直後は電圧が高くなって<br>いるため、電源OFF後1時間程度経過<br>してからチェックして下さい。<br>3.6V以上あれば正常です。                      | 充電不足<br>(通電状態で充電を行って<br>下さい。約8日)<br>パッテリー不良 |   |   |   |
| 電源電圧チェック                    | <ul> <li>CN4の1 - 2番間でチェック</li> <li>(5V~5.15Vの事)</li> <li>4.9V以下の場合にリセットは解けますが,NMI処理が走らないことがあります。</li> <li>CN4のコネクタをさしたまま測定</li> </ul> | 電源不良<br>電圧調整不良                              |   |   |   |

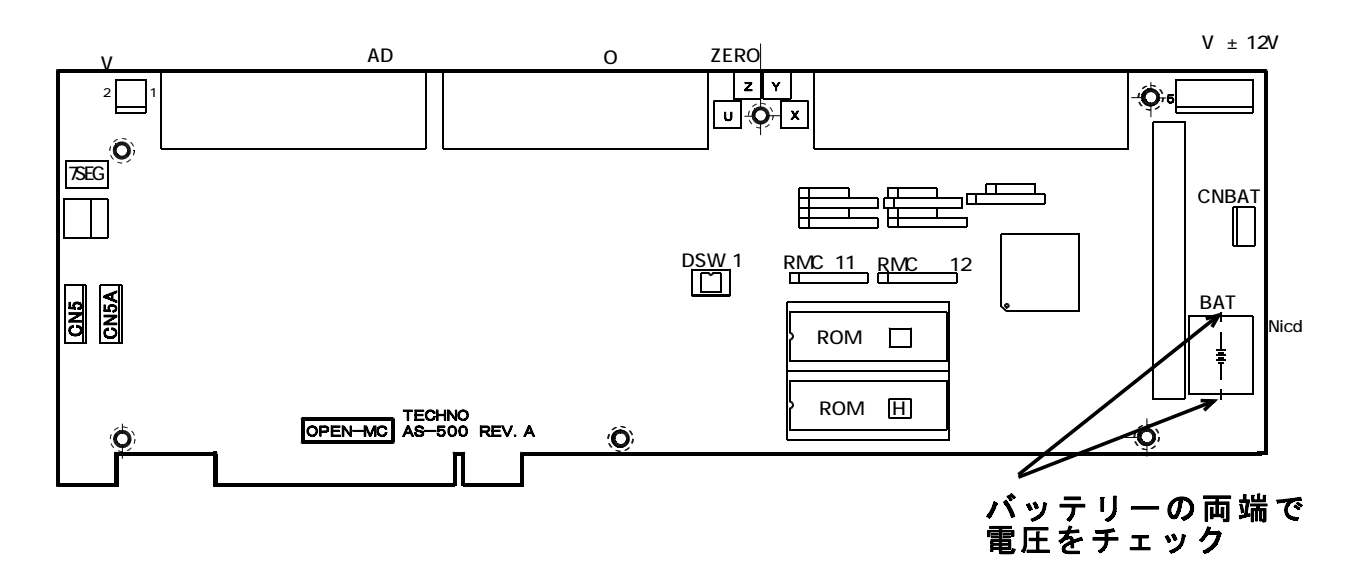

1.4

Nicd 電池の放電

> 0.5~1ヶ月の放置によりバックアップエラーとなる場合もあります。放置前の通電時間や 温度、湿度などで状況は変わります。

Nicd電池の寿命

周囲の状況(充放電頻度、温度、湿度)で変わります。 5 ~ 10年でも交換不要の場合もあり ます。

Nicd 電池の交換

PCBにハンダ付けされているためボード単位での修理となります。

## 4. SPXシリーズエラーコード一覧

| 1.4  |                                       |                                       |
|------|---------------------------------------|---------------------------------------|
| 番号   | エラー種別                                 | 対処                                    |
| 0001 | システムエラー                               | メンテナンス編 項1-2- <mark>1</mark> 参照       |
| 0005 | バックアップエラー                             | メンテナンス編 項1-2- <mark>4</mark> 、3-4参照   |
| 0006 | 制御パラメータ未設定                            | メンテナンス編 項1-2- <mark>5</mark> 参照       |
| 0007 | 非常停止中                                 | メンテナンス編 項1 - 2 - <mark>2</mark> 参照    |
| 8000 | サーボ電源OFF                              | メンテナンス編 項1-2- <mark>3</mark> ,3-3-2参照 |
| 0009 | アブソリードエラー                             |                                       |
| 0010 | PER+方向偏差過大                            |                                       |
| 0011 | PER - 方向偏差過大                          |                                       |
| 0050 | プログラム実行エラー                            | メンテナンス編 項1-2-6                        |
| 01 0 | 軸 + 方向偏差過大                            |                                       |
| 01 1 | 軸 - 方向偏差過大                            |                                       |
| 01 2 | 軸サーボアンプアラーム                           | メンテナンス編 項1-2-7                        |
| 01 3 | 軸 + 方向ソフトリミット                         | メンテナンス編 項1-2-8                        |
| 01 4 | 軸 - 方向ソフトリミット                         | メンテナンス編 項1-2-8                        |
| 01 5 | 軸+方向ハードリミット                           | メンテナンス編 項1-2- <mark>9</mark>          |
| 01 6 | 軸 - 方向ハードリミット                         | メンテナンス編 項1 - 2 - <mark>9</mark>       |
| 01 7 | 軸+方向パルス発生過大                           | メンテナンス編 項1-2-11                       |
| 01 8 | 軸 - 方向パルス発生過大                         |                                       |
|      |                                       |                                       |
|      | $\longmapsto X, Y, Z, A, B, C, R, Q,$ | Т                                     |
|      | → 1、2、3、4、5、6、7、8、                    | 9                                     |
|      |                                       |                                       |

## 5.フラッシュメモリーへの書き込み

フラッシュメモリーを利用して、システムの高速化が可能です。 シングルタスクシステム : サンプリング周期 2msec (フラッシュ無しでは4又は8msec) マルチタスクシステム : サンプリング周期 4msec (フラッシュ無しでは8msec)

#### 5-1. FLASH 書き込みの準備

以下の準備をして下さい。

| FLASH書き込みソフト    | FdI.exe     | 1 |
|-----------------|-------------|---|
| FLASH書き込み制御ファイル | Epwrite.ctr |   |
| FLASHシステムファイル   | Flash.bin   | 2 |

1 ・・・ 後日、ファイル名を変更いたします。

2 ··· FLASHへ書き込むファイルです。名称は任意で、拡張子は .binです。

#### 5-2. FLASH書き込みソフトのインストール/動作環境

#### 動作環境

Windows98/NT/2000が動作する環境(COM1を使用できる必要があり ます。)

#### インストール

1- のファイルを任意のディレクトリにコピーして下さい。

アンインストール

インストール時にコピーしたファイルを削除して下さい。 (レジストリ等には変更を加えていません。)

#### 5-3. FLASH書き込みソフトの機能

| 🖾 フラッシュ書き込みプロ | 954 💌     |                    |
|---------------|-----------|--------------------|
|               | 通信ボート 📃 🚊 |                    |
| ファイル名         |           |                    |
| 1             | <         | ーーーー FLASHシステムファイル |
|               | 00//      |                    |
| ファイルから読出      | ダウンロード 終了 |                    |

#### ・ファイルから読出

ダウンロードするFLASΗシステムファイル名を選択します。

・ダウンロード

14

AS-500ボードへFLASHシステムファイルを書き込みます。

#### 5-4. 一般的な注意事項

ロータリースイッチの変更をする時は、必ず電源をOFFして下さい。 作業を始める前にボード内のデータ(サーボパラメータ、動作プログラム)のバックアップを作成下さい。 FLASH書き込み中は全出力信号はOFFになります。(AS520 RO46~55は不定です) 機械接続状態で書込を行う場合、接続している機器が誤動作しないように注意してください。

#### 5-5. ロータリースイッチ(U66)の設定

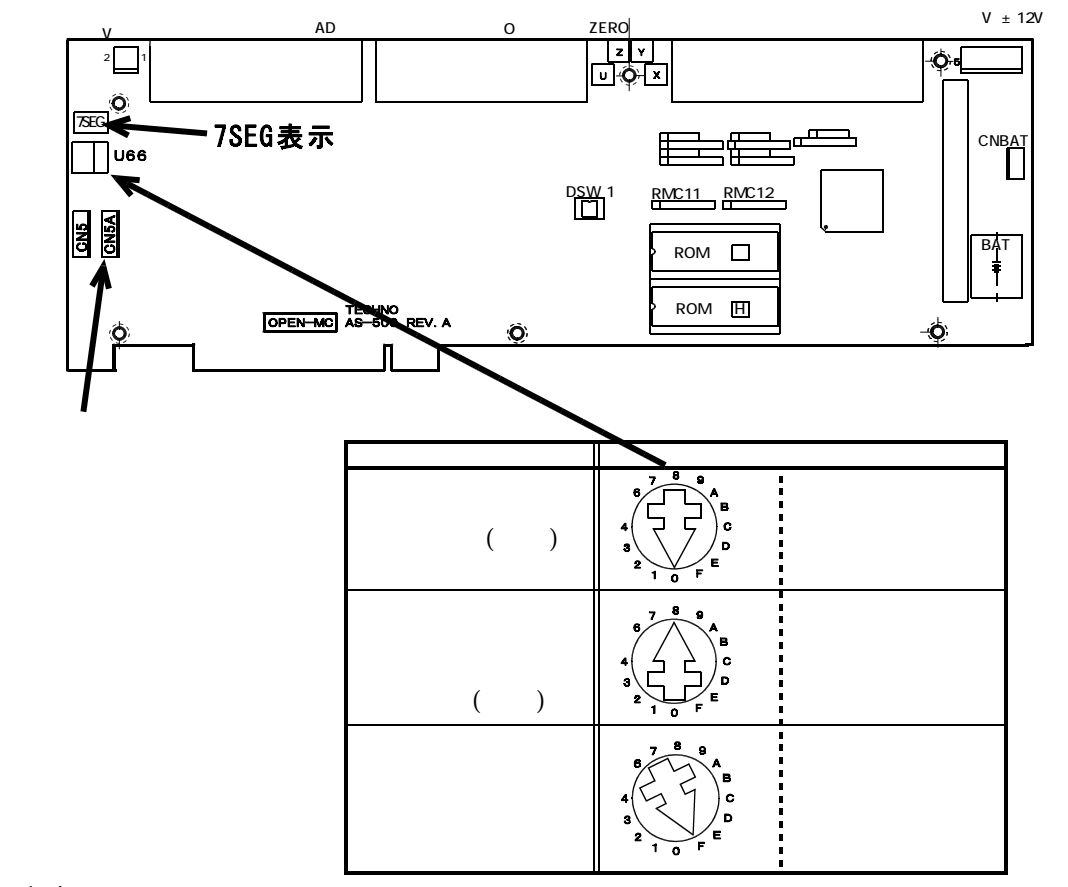

1.4

- 5 6. FLASH書き込み手順 <スタンドアローンの場合 > SPXコントローラボード(以降、SPXボード)電源OFF。

  - パソコン起動(Windowsの起動を確認) SPXボードとパソコンをRS-232C接続します。 AS232基板、CB-C-012(0.5m 6芯)とRS232ケーブルが 必要です。 21
    - WindowsではPC電源ON時にRS-232Cへ不正なデータが出力される可能性があります。
  - アラッシュ書き込みは、その不正データの回避が不可能なため、Windows起動後に RS-232Cケーブルを接続して下さい。(通常のセッティング PCでの動作では回避できています。) 注2 SPXボード側はCN5Aを使用。(CN5は不可) SPXボード設定を「FLASH書き込みモード」へ変更。(ロータリーSW「F」)
  - SPXボード電源ON。
  - パソコンのFLASH書き込みソフト(Fdl.exe)を起動して、FLASHシステムファイル(~.bin)を
  - ダウンロードする。 (ROMの実装の有無は無関係)
  - SPXボード電源OF
  - SPXボード設定を「FLASH動作モード」へ変更。(ロータリーSW「8」)
  - SPXボード電源ON。
  - SPXボード上の7SEGの点滅を確認下さい。

- < パソコン応用の場合 > パソコン電源OFF。(SPXボード電源もOFFになります。) SPXボード設定を「FLASH書き込みモード」へ変更。(ロータリーSW 「F」) AS232基板をCB-C-012(0.5m 6芯)にてSPXボードのCN5Aに接続します。(CN5は不可) 予め、接続してある場合はこの手順は必要ありません。 パソコン記動 (Windowsの記動を確認)
- パソコン起動。 (Windowsの起動を確認)

- ハソコン起動。(WINDOWSUD起動を確認)
   SPXボード電源もONになります。
   SPXボードとパソコンをRS-232C接続します。RS232ケーブルが必要です。
   注1 WindowsではPC電源ON時にRS-232Cへ不正なデータが出力される可能性があります。
   フラッシュ書き込みは、その不正データの回避が不可能なため、Windows起動後に
   RS-232Cケーブルを接続して下さい。(通常のセッティングPCでの動作では回避できています。)
   パソコンのFLASH書き込みソフト(FdLexe)を起動して、FLASHシステムファイル(~.bin)を
   ダウンロードする。(ROMの実装の有無は無関係)
   パソコン電源OFF.(SPXボード電源をOFFするため)
- パソコン電源OFF。(SPXボード電源をOFFするため) SPXボード設定を「FLASH動作モード」へ変更。(ロータリーSW 「8」)

SPXボード上の7SEGの点滅を確認下さい。

パソコン電源ON。

#### 6. ボード / ROM交換手順

PC-ATにSPX-8000ボードを挿入して使用頂いている場合のボード交換(挿入) やROM交換について御説明いたします。 SPX本体ソフトは、通常はフラッシュROMに書き込まれております。従って一般的には ROM交換作業はありません。

フラッシュメモリーへのローディング作業となります。

特に乾燥した冬の季節は要注意です。

# 一般的な注意 a. ROM交換時に、バックアップデータが消える場合があります。 作業を行う前に、必ずSPXのパラメータや動作プログラムをファイルにセーブして下 さい。ROM交換後、「バックアップ メモリー エラー」や「パラメタ未設定エラー」 が発生した場合は、セーブしたパラメタをロードして下さい。 b. ROMを持ったときに、静電気でICをこわすことがまれにあります。人体に蓄っ た静電気は、アースに流して下さい(金属の柱等接地されている物に、2~3さわる)。

**c**. PCB(プリント基板;AS500など)交換時は、PCB取付ネジや座の金属部分がPCBパターンや部品に接触しないよう注意して下さい

6-1.ボードを外す。

6-1-1.PC-ATの電源を切って下さい。

特にWindowsでは、Windowsを終了して、PCの電源を切って下さい。 念のため制御盤のブレーカを落とすか、PCの電源コードを抜いて下さい。

6-1-2. SPX-8000ボードに接続されているケーブルを外します 各ケーブルにはネーマが付いているはずです。ボード名、コネクタ名を確認しながら外して下さい。 AS-500+AS-520(親/子 2枚組)の時や、SPX-8000を2式以上並列に使用している 時は、同じ種類のコネクタがありますので、後で誤挿入しないように注意して下さい。

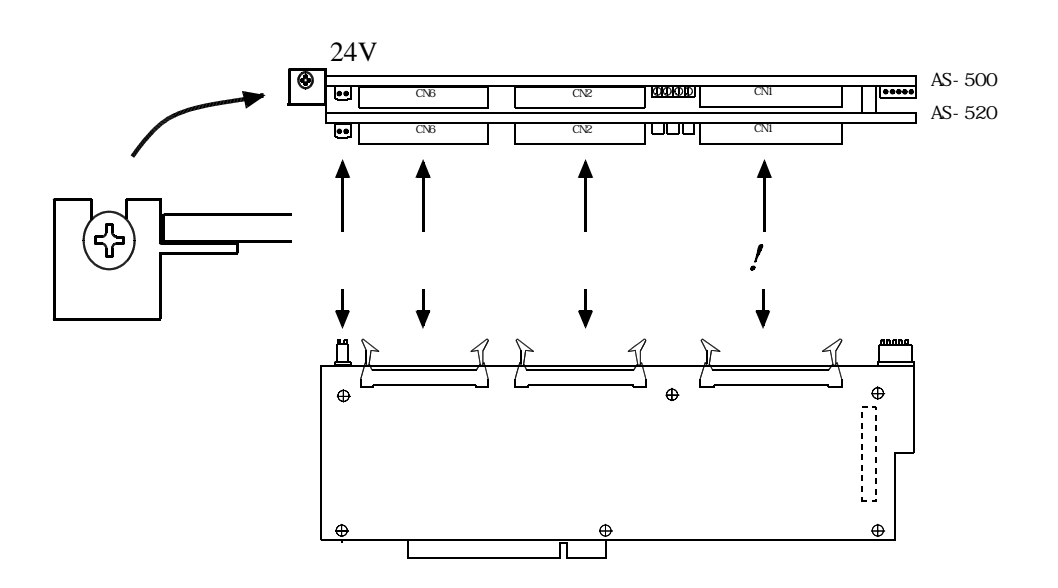

図1コネクタとリアパネル側のネジ

オプション(操作パネル、リモートBOX)によっては他のケーブルがあります。 4軸以内の仕様では、一般にAS-500ボード1枚です。

- 6-1-3. SPX-8000ボード(AS-500/AS-520)をPCI BUSから外します。
- (1) PCリアパネル側のネジを外します。(前ページの図を参照)
- (2) ボードの両端を持ちながら水平に、静かに引き抜きます。 引き抜いたボードはきれいな机の上などに置いて下さい。

**6 - 1 - 4. AS - 520をAS - 500から外します。**(AS - 500 1枚の時は不要です) AS - 520付きの場合は,AS - 500ボード(親)からAS - 520(子)を外す 必要があります。

- (1) AS-520上の6ヶ所のネジを外します。
- (2) AS-520をなるべく垂直方向に外します。

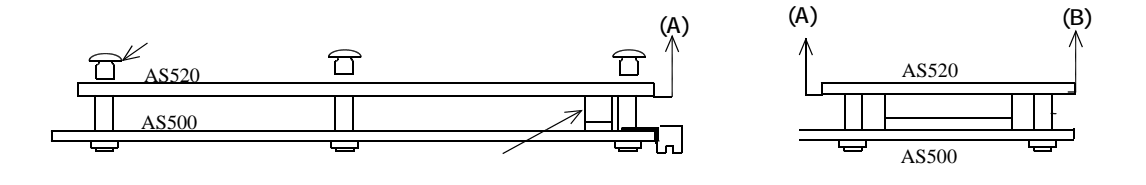

図 2 A S - 5 0 0 / A S - 5 2 0 の組み合わせ

AS-500とAS-520を接続しているコネクタ側の(A)、(B)の部分を少しずつ上に持ち上げて、 外します。

#### 6-2. ROM (ロム)の交換作業

#### 6-2-1. ROMの位置

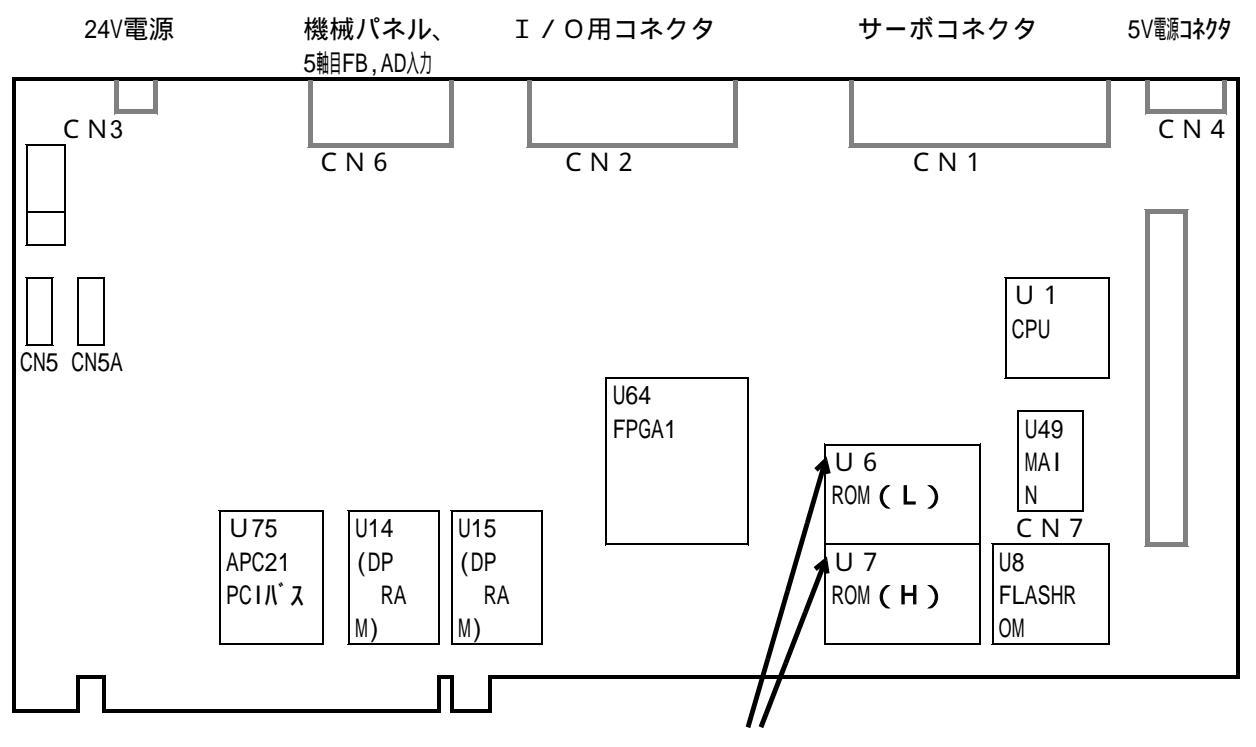

この2つのROMを変更します。

#### 6-2-2. ROMの取り外し

上記のROM(H)とROM(L)をマイナスドライバーなどでとりはずします。
 (ただし、ROMの引きぬき工具があれば、必ずそれを使用して下さい。)
 マイナスドライバーをあまり深くさし込むとPCB上のパターンを切ることがあります。
 新しいROMと古いROMをまちがえないように注意下さい。(ROMラベルのバージョン、年月日に注意)

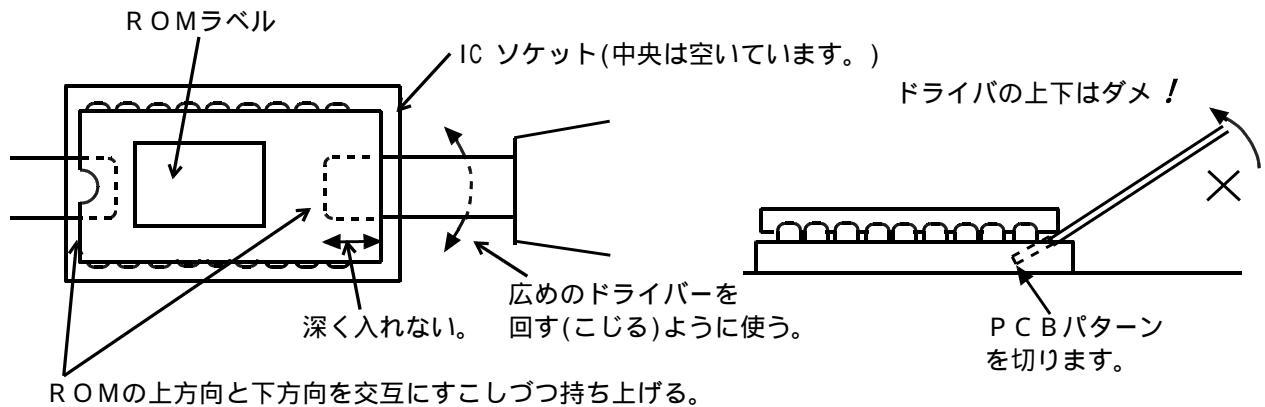

ROMの上方向と下方向を交互にすこしフラ持ら上げ (ROMの足が曲らないように) 6-2-3. ROMを挿入する時の注意

a. ROM の足が曲がっていないかチェックして下さい。

曲がっていた場合は、ラジオペンチなどでなおしてください。 足を折らないよう注意下さい。

新しいROMの場合、足が広がっていることがあります。 平らな所に押しあてて、垂直になるように矯正して下さい。

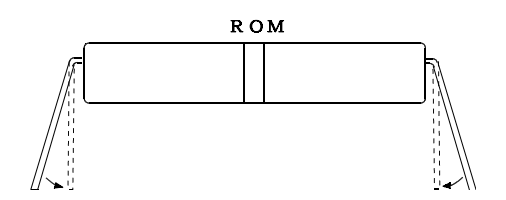

- **b**. HとLをまちがえないように注意下さい。
- c. ROMの上下方向をまちがえないように注意下さい。

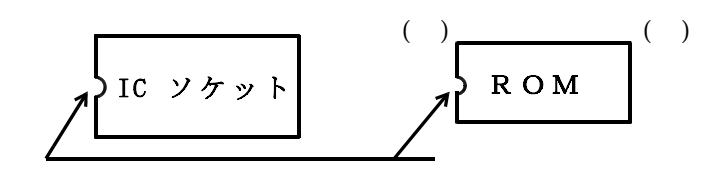

- **d.** ICソケットの各丸穴に正確にROMの足を合わせ、正しく入っていることを確認して、 深くさし込んで下さい。
- e. 再度足曲りや挿入不良がないか目視チェック下さい。

交換後の旧ROMは、新ROMの動作確認後、速やかにご返却くださるようお願いします。 ROMケースに入れて発送下さい。

- **6 3. AS 500とAS 520の組み合わせ**(AS 500 1枚の時は不要です) 4と逆の手順です。
  - 6-3-1.AS-520をAS-500に乗せます。 この時、接続コネクタがうまく勘合するようにして下さい。

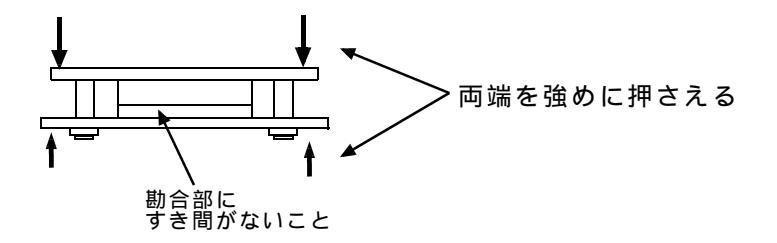

6-3-2.AS-520上の6ヶ所のネジを止めて下さい。

#### 6-4. ボードの挿入

3と逆の手順です。

- (1) ボードを水平にしてPC側のガイドレールに合わせて挿入して下さい。
- (2) PCI BUSのカードエージが正しく入る位置でボードを強めに押して挿入して下さい。
- (3) リアパネル側のネジを取り付けます。

#### 6-4-1.ケーブルの接続

入出力、サーボ、24V電源のケーブルを正しくコネクタに挿入して下さい。

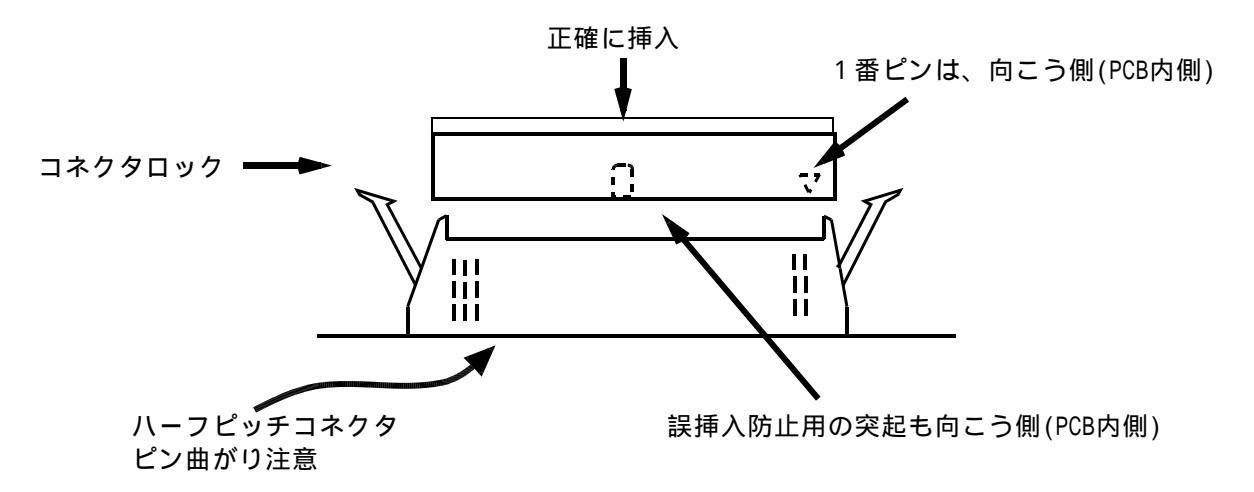

コネクタを入れる前に両端のピンが曲がっていないか確認して下さい。 万一曲がっていた場合は、ピンセットで矯正して下さい。 曲がったままで無理に挿入するとコネクタの中でピンが折れ曲がります。 スムーズに勘合する感じを確認しながら、上から押さえてコネクタロックがカチンとはまるまで挿入し て下さい。

#### 6-5. 交換後の動作確認

6-5-1. 電源を再投入して以下を確認下さい。

7 S E G の点滅 一定周期(約1秒)で点滅しない場合は、異常です。 ケーブルの接続とR O M の挿入状態を再確認ください。

#### 6-5-2.セッティングPCを起動して正常動作することを確認下さい。

| セッティングPC  | セッティングPCン | ノフトとの通信不良。以下をチェック下さい。 |
|-----------|-----------|-----------------------|
| タイムアウトエラー | パソコン応用 :  | PCIバスへの挿入具合           |
|           | スタンドアロン:  | RS-232ケーブルの接続。        |

セッティングPCを起動したまま、SPXの電源を切ると「タイムアウト エラー」になります。この時の表示がそのまま残っていると感ちがいす ることがあります。

| ハ゛ックアッフ゜ メモリーエラー | バックアップメモリーをクリア後パラメタを再ロードして、電      |
|------------------|-----------------------------------|
| パラメタ未設定エラー       | 源 OFF/ON 又はセッティングPCでリセット操作をして下さい。 |

#### 6-5-3.必要に応じて保存しておいた動作プログラムをSPXへダウンロードして下さい。

以上で、ボード交換 / R O M 交換は全て終了です!